# HOW TO SIGN UP FOR YOUR STATE EXAM WITH PSI EXAMS

### Step 1: Create an account with PSI Exams.

Go to <u>www.psiexams.com</u> and create your account by clicking "Create an account" (under "new users" section on right hand side of PSI Exams website)

#### Step 2: Register for an exam.

Click "Register for an exam" (under "new users" section on right hand side of PSI website). Select Organization (Government/State Licensing Agencies), Jurisdiction (California), and Account (CA Department of Insurance). Then select your exam type:

**40 or 52-Hour Life & Health Students**: Select "Life, Accident and Health Agent Examination (Life Agent)

**20 or 32-Hour Life Only or Health Only Students**: Select Life Only Agent Examination (Life Only) or Accident and Health Examination (Health Only)

**52 or 40-Hour Property & Casualty Students**: Select "Property Broker-Agent and Casualty Broker-Agent Examination"

20 or 32-Hour Personal Lines Students: Select "Personal Lines Broker-Agent Examination"

**IMPORTANT:** For each test, there are two options, "CA PSI Site" or "CA CDI Site". If you select the "CA PSI Site" option (\$83 per test), you will be able to take the test at one of PSI's 15 testing centers located throughout the State. If you select the "CA CDI Site" option (\$50 per test), you may take your test ONLY at the CDI testing center located in Downtown LA.

Once you select your test option, you will be prompted to enter in your payment information to complete the exam registration process. **PLEASE NOTE:** You must register and pay for your exam before you can see available test dates and times.

#### Step 3: Schedule your exam.

• Once you have registered and paid for your test, you may select your test location, date and time. Once you have secured your test date and time, print our your confirmation and bring this along with your Driver's License/ID with you to your exam.

## **Questions?**

Contact PSI Exams directly at (800) 733-9267 or www.psiexams.com